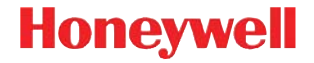

## Vuquest 3310g

Escáner lector

### Guía de inicio rápido

3310-ES-QS Rev C 1/13 Nota: Consulte el manual de usuario para obtener información sobre la limpieza del dispositivo.

Para acceder a este documento en otros idiomas, visite www.honeywellaidc.com.

#### Inicio

Apague el ordenador antes de conectar el escáner y vuelva a encenderlo cuando el escáner se haya conectado por completo.

#### Fuente de alimentación (si se incluye)

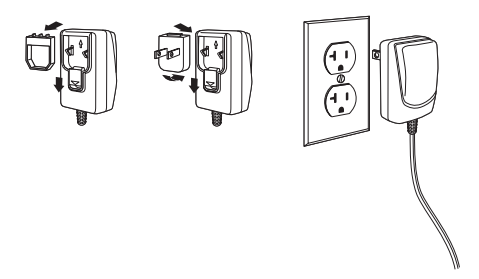

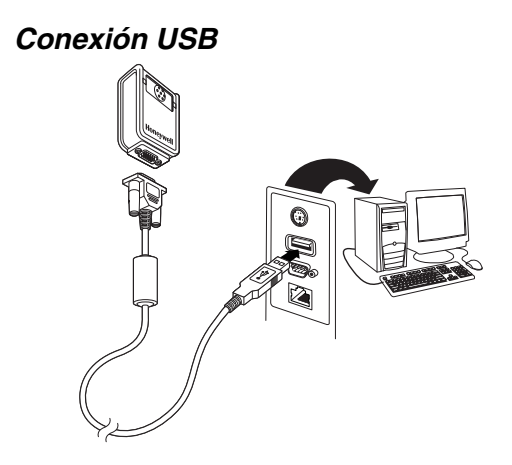

#### Conexión de teclado

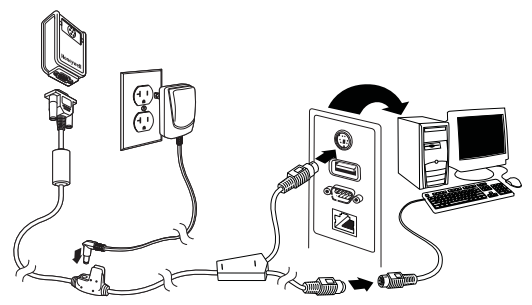

#### Conexión de puerto serie RS232

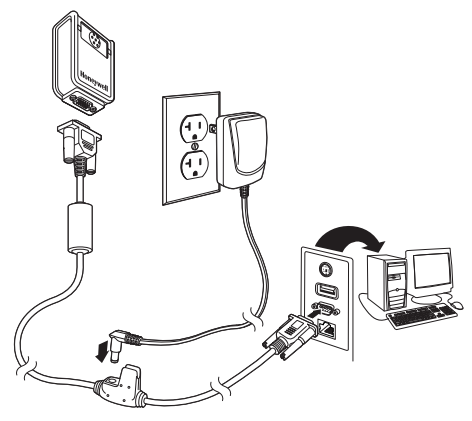

#### Técnicas de lectura

El visor proyecta un haz de encuadre que se debe colocar centrado sobre el código de barras, pero puede ponerse en cualquier dirección y seguir escaneando de manera fiable.

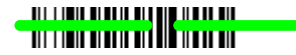

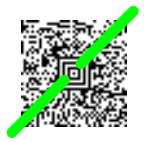

Mantenga el escáner encima del código de barras, presione el disparador y centre el haz de encuadre sobre el código de barras.

El haz de encuadre se reduce o aumenta de tamaño cuanto más se aproxima o se aleja, respectivamente, del código. Acerque el escáner a los códigos de barras de menor tamaño y aléjelo de los más grandes para obtener una lectura correcta.

Si el código de barras es muy reflectante (p. ej., si está laminado), deberá inclinar el escáner en un ángulo que permita su lectura.

# Configuración predeterminada estándar de los productos

El siguiente código de barras restablece toda la configuración predeterminada estándar de los productos.

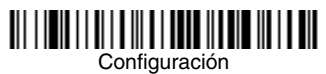

#### USB HID

Escanee el siguiente código para programar el escáner de códigos de barras como interface USB HID.

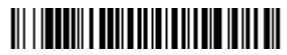

Escáner de códigos de barras

#### USB serie

Escanee el siguiente código para programar el escáner para emular un puerto COM basado en RS232 normal. Si utiliza un ordenador con Microsoft® Windows®, debe descargar un controlador del sitio web de Honeywell (www.honeywellaidc.com). El controlador utilizará el siguiente número de puerto COM disponible. Los ordenadores Apple® Macintosh reconocen el escáner como un dispositivo de clase USB CDC y automáticamente utilizan un controlador de clase.

## 

USB serie

#### Teclado específico de un país

Escanee el código de barras **Configuración del teclado según el país** que se muestra abajo y, a continuación, el código o los códigos de barras numéricos correspondientes de la página 13; posteriormente escanee el código de barras **Guardar** para programar el teclado para su país. Como norma general, el escáner no admite los siguientes caracteres en países que no sean Estados Unidos:

@ | \$ # { } [ ] = / ' \ < > ~.

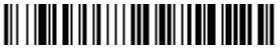

Configuración del teclado según el país

| Código de país   | N.º | Código de país    | N.⁰ |
|------------------|-----|-------------------|-----|
| Bélgica          | 1   | Italia            | 5   |
| Dinamarca        | 8   | Noruega           | 9   |
| Finlandia        | 2   | España            | 10  |
| Francia          | 3   | Suiza             | 6   |
| Alemania/Austria | 4   | EE. UU. (predet.) | 0   |
| Gran Bretaña     | 7   |                   |     |

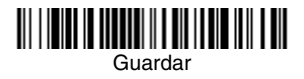

Nota: Para ver una lista completa de los códigos de país, consulte la guía del usuario del producto en nuestro sitio web: www.honeywellaidc.com.

#### Lectura

Hay dos técnicas de lectura disponibles. Lectura manual – Normal, (se debe presionar el disparador para leer el código) o Lectura en modo presentación, (el escáner se activa cuando detecta un código de barras).

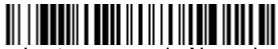

Lectura manual - Normal (Predeterminado)

# Lectura en modo presentación

#### Streaming Presentation

En el modo Streaming Presentation, el escáner deja la iluminación encendida todo el tiempo y busca códigos de barra continuamente.

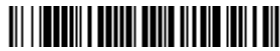

Streaming Presentation ModeModo Streaming Presentation

#### Modo de lectura desde teléfono móvil

Cuando se selecciona este modo, el escáner está optimizado para leer códigos de barras desde el teléfono móvil u otras pantallas LED. Puede activar la lectura desde el teléfono móvil para un dispositivo manual o una aplicación (presentación) manos libres.

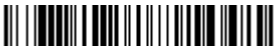

Escaneado manual – Teléfono móvil

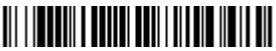

Streaming Presentation – Teléfono móvil

#### Sufijos

Si desea que se incluya un retorno de carro detrás del código de barras, escanee el código **Agregar** sufijo de retorno de carro. Para agregar una tabulación detrás del código de barras, escanee el código **Agregar sufijo de tabulación**. De lo contrario, escanee el código de barras **Eliminar sufijo** para eliminar los sufijos.

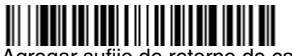

Agregar sufijo de retorno de carro

## Agregar sufijo de tabulación

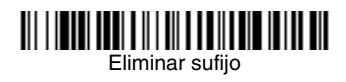

# Adición de prefijos de ID de código a todas las simbologías

Escanee el código de barras siguiente si desea agregar un prefijo de ID de código a todas las simbologías al mismo tiempo.

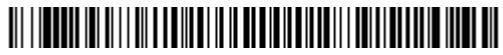

Agregar prefijo de ID de código a todas las simbologías (Temporal)

Nota: Para ver una lista completa de ID de códigos, consulte la guía del usuario del producto en nuestro sitio web: www.honeywellaidc.com.

#### Transmisión de códigos de función

Si esta selección está habilitada y los códigos de función se encuentran en los datos escaneados, el escáner transmite el código de función al terminal. En la guía de usuario se proporcionan gráficos relativos a estos códigos de función. Si el escáner se encuentra en modo de conexión de teclado, el código de escaneado se convierte en un código de teclas antes de su transmisión.

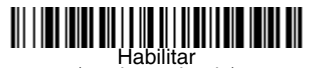

(predeterminado)

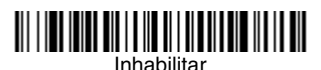

# Instrucciones sobre el editor de formato de los datos

A continuación se muestran instrucciones resumidas del proceso de introducción de un formato de datos. Para obtener las instrucciones completas, consulte la guía del usuario disponible en nuestro sitio web, www.honeywellaidc.com.

- 1. Escanee el símbolo Ingresar formato de datos.
- 2. Formato principal/alternativo: escanee **0** para el formato principal.
- 3. Tipo de terminal: escanee **099** para cualquier tipo de terminal.
- 4. ID de código: escanee **99** para cualquier tipo de códigos de barras.

- 5. Longitud: escanee **9999** para cualquier longitud de código de barras.
- 6. Comandos del editor: utilice el gráfico de programación que se muestra más adelante.
- 7. Escanee Guardar para guardar las entradas.

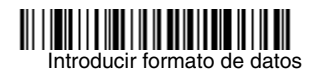

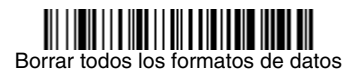

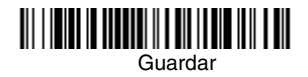

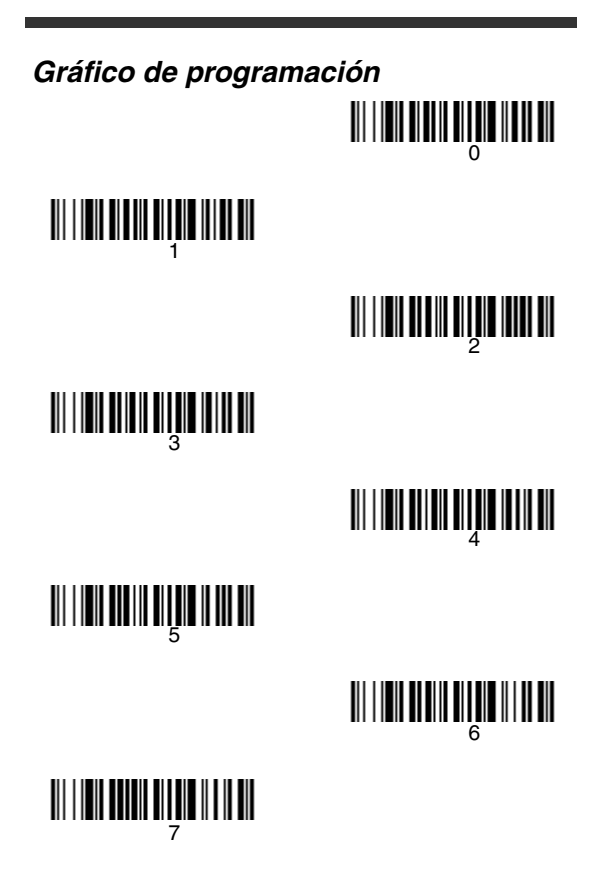

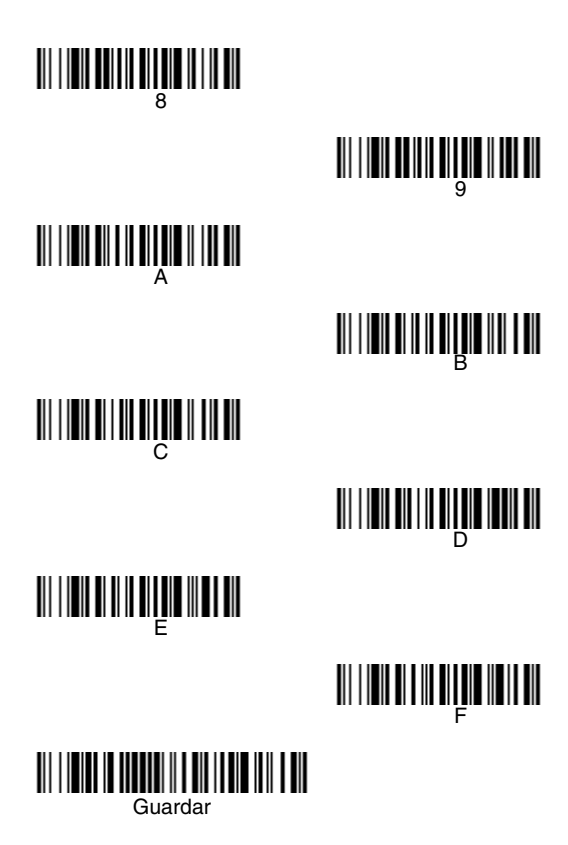

#### EZConfig-Scanning

Para acceder a funciones adicionales para el escáner utilice EZConfig-Scanning, una herramienta de software de configuración en línea, disponible desde nuestro sitio web en www.honeywellaidc.com.

#### Asistencia técnica

Se puede encontrar información de contacto para soporte técnico, servicio y reparación de productos en www.honeywellaidc.com.

#### Garantia limitada

Visite www.honeywellaidc.com/ warranty\_information para obtener información de la garantía.

#### Patentes

Para obtener información sobre las patentes, visite www.honeywellaidc.com/patents.

#### Disclaimer

Honeywell International Inc. ("HII") reserves the right to make changes in specifications and other information contained in this document without prior notice, and the reader should in all cases consult

Honeywell to determine whether any such changes have been made. The information in this publication does not represent a commitment on the part of HII.

HII shall not be liable for technical or editorial errors or omissions contained herein; nor for incidental or consequential damages resulting from the furnishing, performance, or use of this material.

This document contains proprietary information that is protected by copyright. All rights are reserved. No part of this document may be photocopied, reproduced, or translated into another language without the prior written consent of HII.

©2012-2013 Honeywell International Inc. Reservados todos los derechos.

Los nombres de productos o marcas mencionadas en este documento pueden ser marcas comerciales o marcas comerciales registradas de otras empresas y propiedad de sus respectivos propietarios.

Dirección Web: www.honeywellaidc.com.